COPYRIGHT © Hangzhou EZVIZ Software Co., Ltd. Tous droits réservés.

Toutes les informations (y compris, entre autres, les libellés, les images, les graphiques) appartiennent à Hangzhou EZVIZ Software Co., Ltd. (ci-après dénommée « EZVIZ »). Ce manuel de l'utilisateur (ci-après dénommé « le manuel ») ne peut pas être reproduit, modifié, traduit ou publié, en partie ou dans sa totalité, en aucune façon que ce soit, sans l'autorisation écrite préalable de EZVIZ. Sauf disposition contraire, EZVIZ ne donne aucune garantie ou ne fait aucune représentation, expresse ou implicite, concernant le manuel.

#### À propos de ce manuel

Ce manuel fournit des instructions d'utilisation et de gestion du produit. Les images, les tableaux, les figures et toutes les autres informations ci-après ne sont donnés qu'à titre de description et d'explication. Les informations contenues dans ce manuel sont modifiables sans préavis, en raison d'une mise à jour d'un micrologiciel ou pour d'autres raisons. Vous trouverez la dernière version de ce manuel sur le site Internet ∈zviz<sup>™</sup> (http://www.ezviz.com).

#### Révisions

Nouvelle publication - Janvier 2024

#### Reconnaissance des marques de commerce

∈zvız<sup>™</sup>, \$7<sup>™</sup> et d'autres marques de commerce et logos d'EZVIZ appartiennent à EZVIZ dans divers pays. Toutes les autres marques et tous les logos mentionnés ci-après appartiennent à leurs propriétaires respectifs.

#### Mentions légales

DANS LES LIMITES PRÉVUES PAR LA LOI EN VIGUEUR, LE PRODUIT DÉCRIT, AVEC SON MATÉRIEL, LOGICIEL ET MICROLOGICIEL, EST FOURNI « EN L'ÉTAT », AVEC CES FAIBLESSES ET ERREURS, ET EZVIZ N'OFFRE AUCUNE GARANTIE, EXPRESSE OU IMPLICITE, Y COMPRIS, ENTRE AUTRES, LES GARANTIES TACITES DE VALEUR MARCHANDE ET D'ADÉQUATION À UN USAGE SPÉCIFIQUE ET DE NON-VIOLATION DES DROITS DE TIERS. EZVIZ, SES DIRIGEANTS, SES CADRES, SES EMPLOYÉS OU SES AGENTS NE PEUVENT EN AUCUN CAS ÊTRE TENUS POUR RESPONSABLES DES DOMMAGES IMMATÉRIELS, ACCESSOIRES, CONSÉCUTIFS OU INDIRECTS, Y COMPRIS LE MANQUE À GAGNER, LES INTERRUPTIONS D'ACTIVITÉ, LES PERTES D'INFORMATIONS COMMERCIALES, DÉCOULANT DE L'UTILISATION DE CE PRODUIT, MÊME SI EZVIZ EST INFORMÉE DE L'ÉVENTUALITÉ DE TELS PRÉJUDICES.

DANS LES LIMITES AUTORISÉES PAR LA LOI EN VIGUEUR, EN AUCUN CAS LA RESPONSABILITÉ TOTALE CUMULÉE D'EZVIZ NE DÉPASSERA LE PRIX D'ACHAT D'ORIGINE DU PRODUIT.

EZVIZ N'ASSUME AUCUNE RESPONSABILITÉ POUR LES DOMMAGES CORPORELS OU MATÉRIELS RÉSULTANT D'UNE PANNE DE PRODUIT OU D'UN ARRÊT DE SERVICE CAUSÉ PAR : A) UNE INSTALLATION INCORRECTE OU UNE UTILISATION AUTRE QUE CELLE DEMANDÉE ; B) LA PROTECTION DES INTÉRÊTS NATIONAUX OU PUBLICS ; C) UN CAS DE FORCE MAJEURE ; D) VOUS-MÊME OU UN TIERS, Y COMPRIS, MAIS SANS S'Y LIMITER, L'UTILISATION DE PRODUITS, LOGICIELS, APPLICATIONS ET AUTRES DE TIERS.

EN CE QUI CONCERNE LE PRODUIT AVEC UN ACCÈS À INTERNET, L'UTILISATION DU PRODUIT EST TOTALEMENT À VOS PROPRES RISQUES. EZVIZ N'ASSUMERA AUCUNE RESPONSABILITÉ POUR TOUT FONCTIONNEMENT ANORMAL, FUITES DE DONNÉES PRIVÉES OU AUTRES DOMMAGES RÉSULTANT DE CYBERATTAQUES, D'ATTAQUES DE PIRATES, DE VIRUS OU DE TOUT AUTRE RISQUE DE SÉCURITÉ LIÉ À INTERNET ; TOUTEFOIS, EZVIZ FOURNIRA UNE ASSISTANCE TECHNIQUE RAPIDE LE CAS ÉCHÉANT. LES LOIS SUR LA SÉCURITÉ ET LA PROTECTION DES DONNÉES VARIENT EN FONCTION DE VOTRE PAYS. VEUILLEZ APPLIQUER TOUTES LES LOIS DE VOTRE PAYS AVANT D'UTILISER CE PRODUIT AFIN DE GARANTIR UN USAGE CONFORME AU REGARD DE LA LOI. EZVIZ NE SERA PAS TENUE RESPONSABLE EN CAS D'UTILISATION DE CE PRODUIT À DES FINS ILLÉGALES.

EN CAS DE CONFLIT ENTRE LES DISPOSITIONS PRÉCÉDENTES ET LES LOIS EN VIGUEUR, CES DERNIÈRES PRÉVALENT.

# Table des matières

| Apercu                                                                    | 1      |
|---------------------------------------------------------------------------|--------|
| Contenu de l'emballage     Bases                                          | 1<br>1 |
| Câblage                                                                   | 3      |
| Connectez-vous à la caméra via le moniteur                                |        |
| <ol> <li>Prérequis de connexion</li> <li>Démarrer la connexion</li> </ol> |        |
| Installation du disque dur (facultatif)                                   | 6      |
| Ajouter l'appareil dans l'application EZVIZ                               | 8      |
| Opérations sur l'application EZVIZ                                        | 9      |
| <ol> <li>Page de détail</li> <li>Paramètres de l'appareil</li> </ol>      | 9<br>  |
| Initiatives sur l'utilisation des Produits vidéo                          | 13     |

## Aperçu

## 1. Contenu de l'emballage

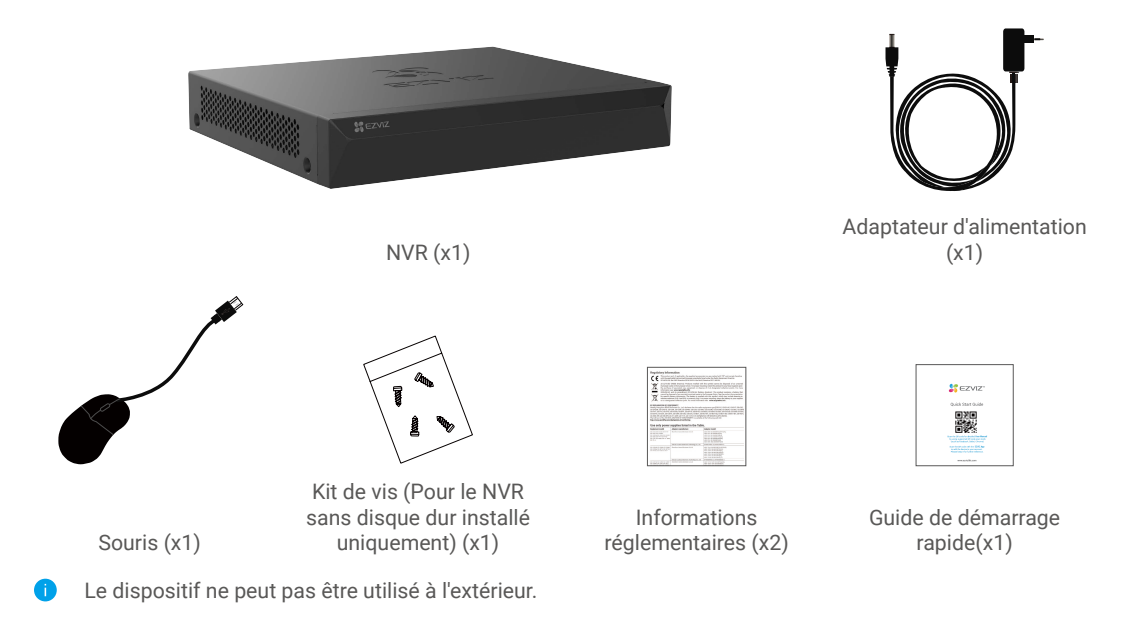

### 2. Bases

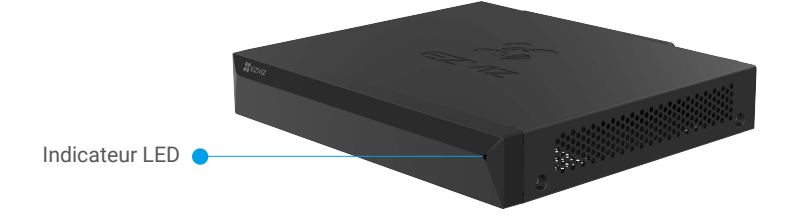

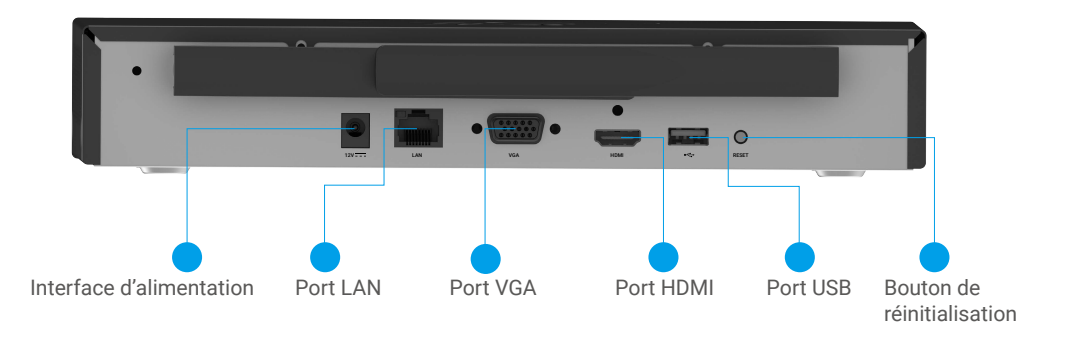

| Name                          | Description                                                                                                |                                                                                                    |
|-------------------------------|----------------------------------------------------------------------------------------------------|----------------------------------------------------------------------------------------------------|
| Indicateur LED                | -                                                                                                    | Vert fixe : l'appareil fonctionne correctement.                                                                                                    |
|                               | -                                                                                                    | Rouge fixe : Exceptions de l'appareil ou alarme.                                                                                                    |
|                               | ••••                                                                                                    | Rouge clignotant rapide : Restaurer les paramètres d'usine.                                                                                                   |
| Interface<br>d'alimentation   | Utilisez                                                                                                   | l'adaptateur secteur inclus (DC 12V 1,5A) pour le brancher sur une prise électrique.                                                                          |
| Port LAN                      | Prise en                                                                                                   | charge de la connexion Ethernet à branchement aveugle.                                                                                                    |
| Port VGA/<br>Port HDMI        | Utilisez le câble VGA (vendu séparément) ou le câble HDMI (vendu séparément) pour vous connecter à l'écran |                                                                                                    |
| Port USB                      | Prise en<br>Prise en                                                                                       | charge de la connexion avec la souris(incluse dans l'emballage).<br>charge de la connexion avec un périphérique de stockage pour la sauvegarde vidéo.         |
| Bouton de<br>réinitialisation | Pour rec<br>pendant<br>rouge.                                                                              | lémarrer et réinitialiser tous les paramètres par défaut, appuyez sur le bouton<br>6 secondes jusqu'à ce que le voyant LED commence à clignoter rapidement en |

## **Obtenir l'application EZVIZ**

- 1. Connectez votre téléphone portable à un réseau Wi-Fi (conseillé).
- 2. Téléchargez et installez l'application EZVIZ en recherchant « EZVIZ » dans l'App Store ou dans Google Play™.
- 3. Lancez l'application et créez un compte utilisateur EZVIZ.

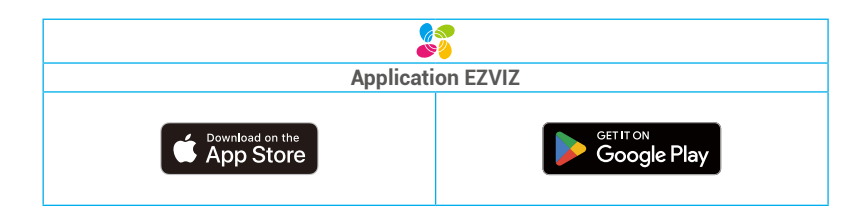

Si vous possédez déjà l'application, vérifiez que vous utilisez la dernière version. Pour déterminer si une mise à jour est disponible, accédez à l'App Store et effectuez une recherche avec le mot-clé EZVIZ.

# Câblage

1. Connectez le port LAN du NVR à celui du routeur à l'aide d'un câble réseau (vendu séparément). Connectez le NVR à la souris via le port USB.

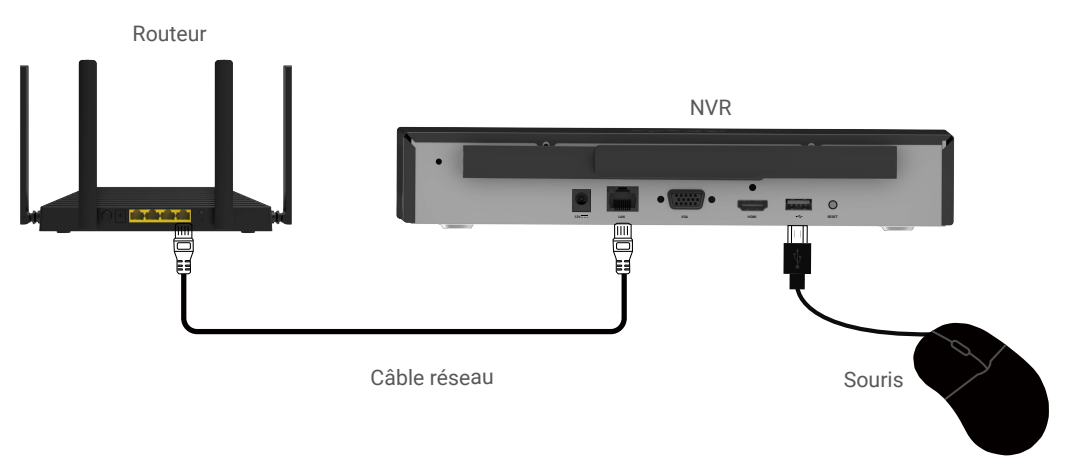

2. Connectez le NVR au moniteur à l'aide d'un câble VGA ou HDMI.

#### Option 1:

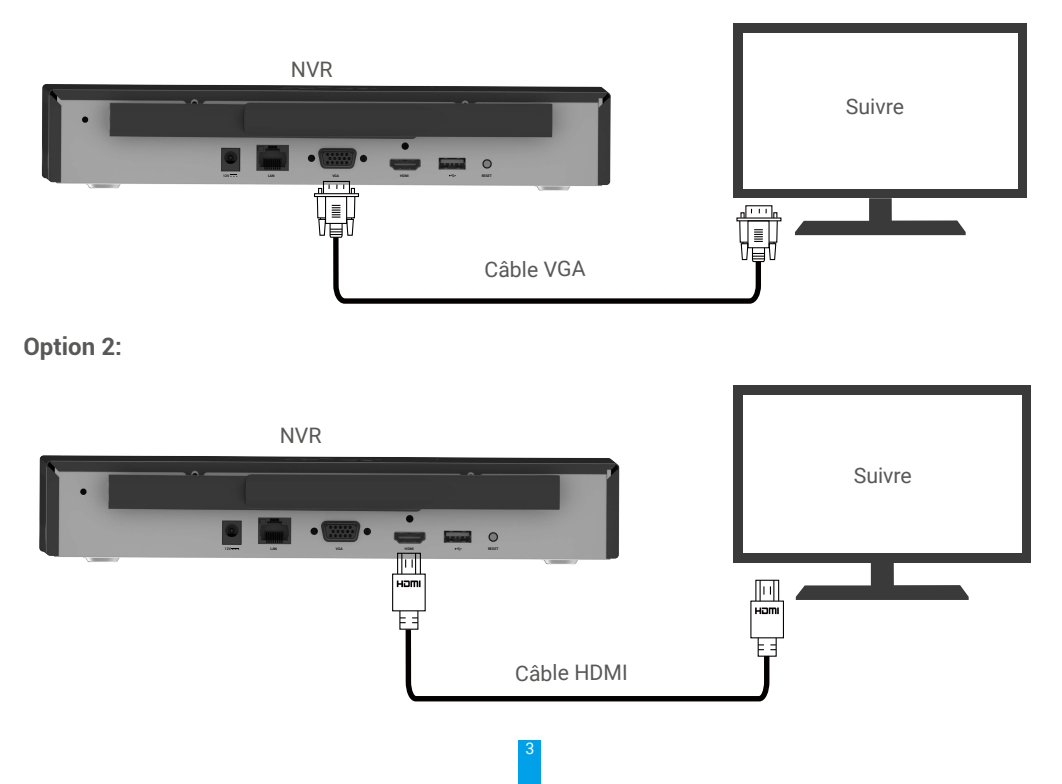

Choisissez la source de signal correspondante du moniteur en fonction des différentes connexions.

## Connectez-vous à la caméra via le moniteur

### 1. Prérequis de connexion

- 1. Il y a deux façons pour le NVR de se connecter à la caméra : la première consiste à connecter la caméra et le NVR au même routeur. La deuxième consiste à connecter la caméra au point d'accès Wi-Fi sans fil du NVR. Pour les caméras EZVIZ, réglez le réseau de la caméra sur le hotspot sans fil du NVR sur l'application EZVIZ. Ou mettez la caméra EZVIZ en mode configuration, puis terminez la connexion en vous référant au prochain chapitre "Démarrer la connexion". Pour les caméras non-EZVIZ, utilisez la fonction de configuration réseau de la caméra (fournie par le fabricant) pour régler le réseau de la caméra sur le hotspot sans fil du NVR.
- 2. La caméra sans fil et l'appareil doivent être à une distance maximale de 10 mètres (32,8 pieds). Éloignezvous des appareils sans fil ou des obstacles pour éviter une diminution du signal.

### 2. Démarrer la connexion

1. Connectez le NVR à la prise électrique

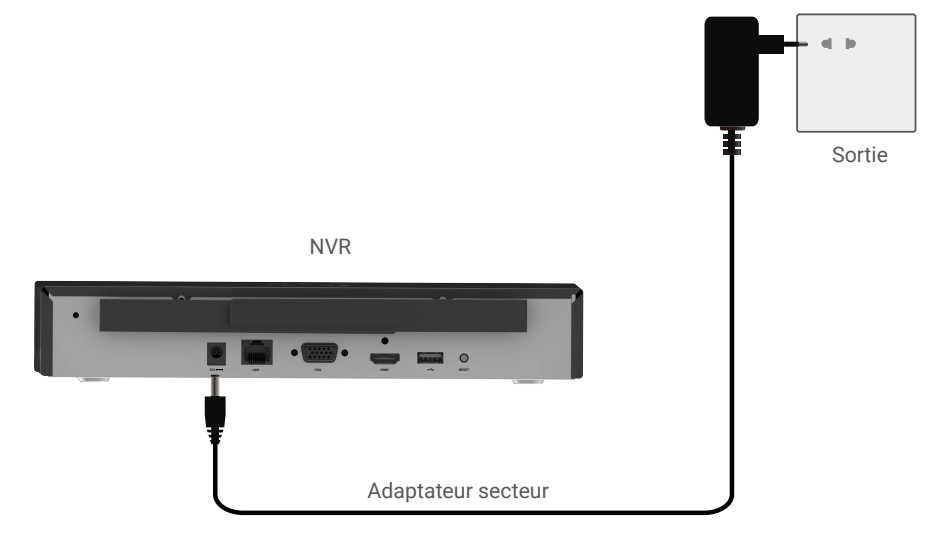

- 2. Attendez que l'interface de l'Assistant apparaisse sur l'écran et définissez le mot de passe (pour le premier accès).
  - Le mot de passe administrateur est le code de vérification sur l'étiquette de l'appareil.
  - · Vérifiez le nouveau mot de passe administrateur et entrez le nouveau mot de passe.
  - Ou vous pouvez cocher Activer le code de modèle et définir le code de modèle.
- 3. Connectez-vous au NVR. Mettez votre caméra EZVIZ en mode configuration. Cliquez sur Rechercher pour trouver la caméra et l'ajouter au NVR.

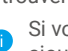

Si vous sautez cette étape, accédez à Gestion de la caméra > Caméra dans le menu pour ajouter une caméra.

4. Cliquez avec le bouton droit de la souris sur la page de prévisualisation pour voir plus de fonctions comme cidessous.

| Paramètre                                   | Définition                                                        |
|---------------------------------------------|-------------------------------------------------------------------|
| Menu                                        | Cliquez pour accéder au menu ci-dessous.                          |
| ÉCRAN UNIQUE                                | Cliquez pour définir l'écran unique.                              |
| Multi-écran                                 | Cliquez pour définir l'affichage multi-écran.                     |
| Écran précédent                             | Cliquez pour afficher l'écran précédent du multi-écran.           |
| Écran suivant                               | Cliquez pour afficher l'écran suivant de l'affichage multi-écran. |
| Commutateur<br>automatique de<br>démarrage  | Cliquez pour afficher plusieurs écrans automatiquement.           |
| Commencer<br>l'enregistrement               | Cliquez pour commencer l'enregistrement.                          |
| Ajouter<br>l'enregistrement de<br>caméra IP | Cliquez pour ajouter une caméra IP.                               |
| Lecture                                     | Cliquez pour afficher la lecture.                                 |
| Mode de sortie                              | Cliquez pour définir le mode de sortie d'écran.                   |

# Installation du disque dur (facultatif)

Le hot-plug de HDD n'est pas pris en charge.

1. Desserrez les six vis n ° 1 à 6 à l'arrière et des deux côtés de l'appareil pour démonter le couvercle

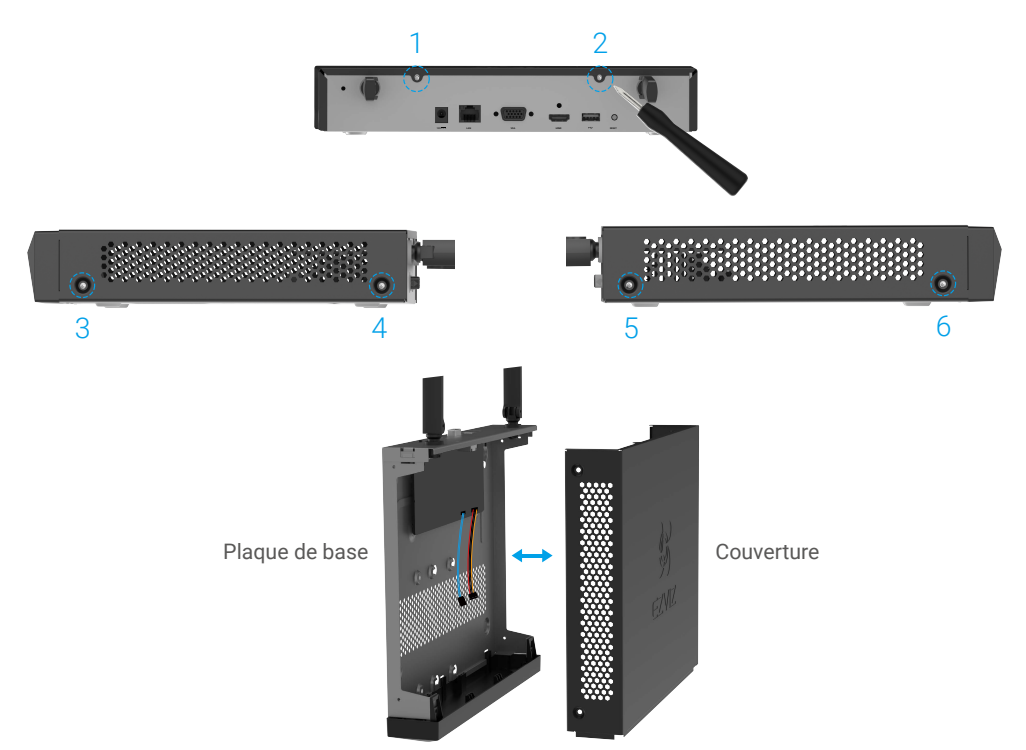

2. Connectez le câble de données et le câble d'alimentation du NVR déjà inséré dans le PCB au HDD (vendu séparément) respectivement.

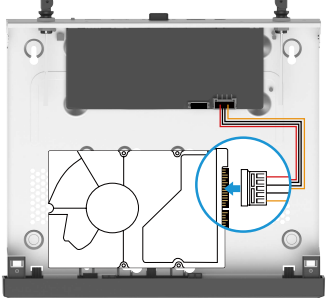

Connexion de câble de données

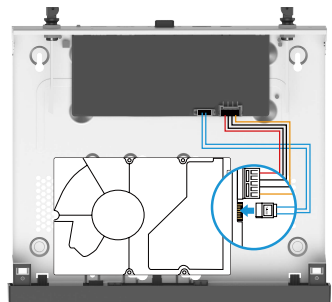

les plages de raccordement des câbles puissance

3. Utilisez des vis (No. 7, 9, 10, 12) ou (No. 8, 9, 11, 12) pour fixer le disque dur en fonction de la situation réelle.

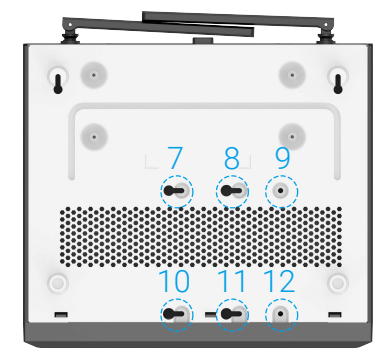

4. Alignez le bas du couvercle avec le bas de la plaque de base et clipsez le couvercle.

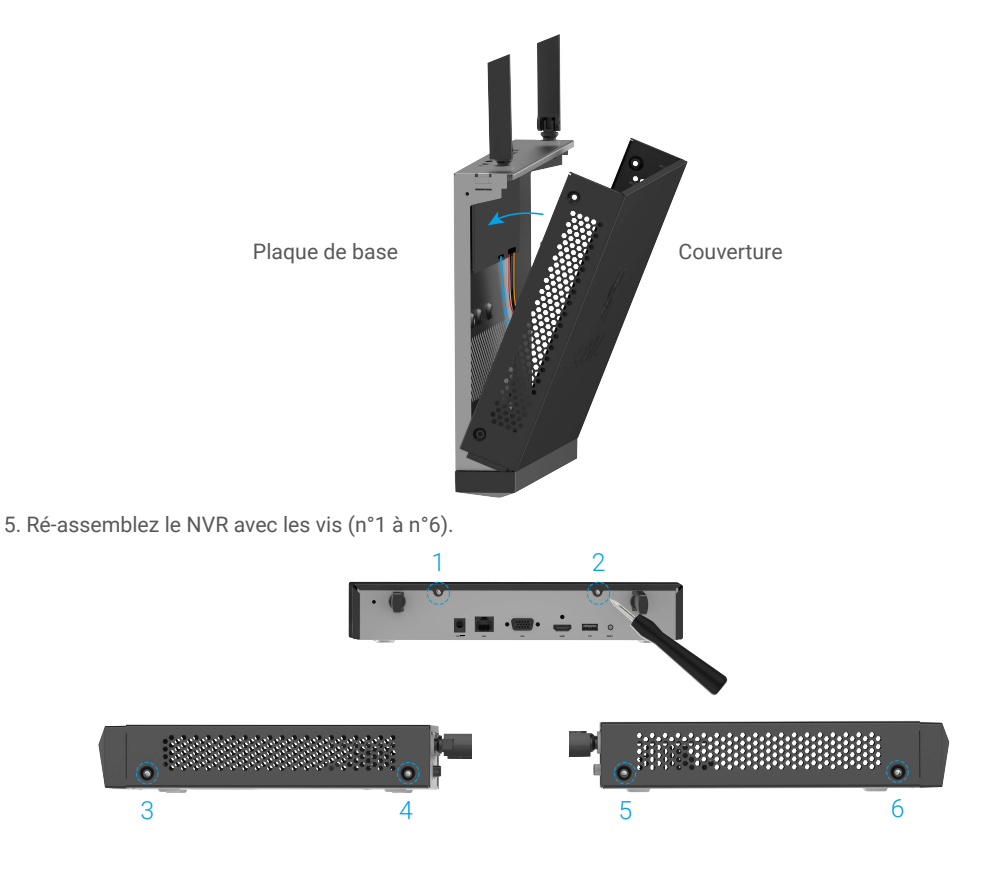

# Ajouter l'appareil dans l'application EZVIZ

- Connectez-vous à votre compte EZVIZ.
- Dans l'écran d'accueil, appuyez sur le bouton « + » situé dans le coin supérieur droit pour accéder à l'interface de numérisation du code QR.
- Balayez le code QR sur la couverture du guide de démarrage rapide ou sur le bas de l'appareil.

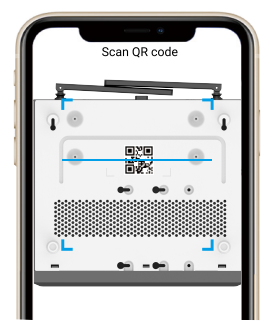

- Laissez-vous guider par l'assistant pour ajouter votre appareil dans l'application EZVIZ.

# **Opérations sur l'application EZVIZ**

L'interface de l'application peut être différente en raison de la mise à jour de la version, et l'interface de l'application que vous avez installée sur votre téléphone prévaudra.

### 1. Page de détail

Lorsque vous lancez l'application EZVIZ, la page de détail de l'appareil s'affiche comme indiqué ci-dessous. Vous pouvez gérer la caméra liée ici selon vos besoins.

| < X5S(BC195)                    | 2979) ③       |
|---------------------------------|---------------|
| Connected Cameras               |               |
| Encrypted<br>camera 5@BC1952979 | :             |
| Encrypted<br>camera 6@BC1952979 | :             |
| Encrypted<br>camera 7@BC1952979 | :             |
| Encrypted<br>camera 8@BC1952979 | :             |
| + Add a Camera                  | ۲             |
| Ø<br>Hide Camera                | E<br>View All |

| Paramètre             | Définition                                                                                                    |
|-----------------------|----------------------------------------------------------------------------------------------------|
| Caméra                | Appuyez sur la carte caméra pour accéder à la vue en direct de la<br>caméra.<br>Appuyez sur " : " pour accéder à la page de configuration de la<br>caméra. |
| Ajoutez une<br>caméra | Appuyez pour lier une nouvelle caméra.                                                                                                    |
| Masquer la<br>caméra  | Appuyez pour choisir de masquer la caméra depuis la carte de la<br>caméra.                                                                                 |
| Voir tout             | Appuyez pour regarder toutes les écrans de la caméra<br>simultanément.                                                                                     |

### Vue en direct

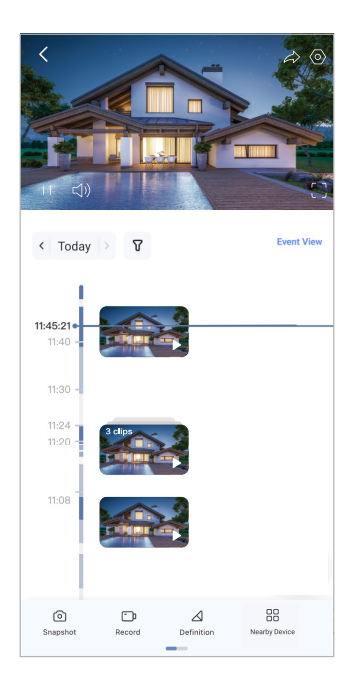

| Icône           | Définition                                                                                                    |
|-----------------|----------------------------------------------------------------------------------------------------|
| Â               | Partager. Partagez votre appareil avec qui vous voulez.                                                                             |
| 0               | Affichez ou modifiez les réglages de la caméra.                                                                                     |
| 6               | Instantané. Prenez un instantané.                                                                                                   |
| <b></b> D       | Enregistrer. Démarrer/arrêter manuellement l'enregistrement.                                                                        |
| $\triangleleft$ | Définition. Sélectionnez la résolution vidéo dont vous avez besoin.                                                                 |
|                 | Appareil à proximité. Appuyez pour vérifier les appareils disponibles à<br>proximité.                                               |
| Ĭ               | Image dans l'image. Vous pouvez sélectionner pour voir les images<br>prises simultanément par deux objectifs dans la vue en direct. |
| (j)             | Conseil. Appuyez pour voir plus d'informations sur l'appareil.                                                                      |
| ١Ξ              | Réorganiser. Réorganiser la séquence de toutes les fonctions ci-<br>dessus.                                                         |

## Réglage de la caméra

| < Settings         |                  |
|--------------------|------------------|
| camera 2@BC1952979 | >                |
| Hide Channel       |                  |
| Alarm Notification | Disable >        |
| Linked Camera      | No linked camera |
|                    |                  |
|                    |                  |
|                    |                  |
|                    |                  |

| Paramètre                | Définition                                                                                                    |
|--------------------------|----------------------------------------------------------------------------------------------------|
| Nom                      | Affichez ou appuyez ici pour personnaliser le nom de votre appareil.                                                |
| Cacher la<br>chaîne      | Appuyez pour masquer la caméra de la carte de caméra dans la<br>page de détails.                                    |
| Notification<br>d'alarme | Lorsqu'il est activé, le système vous enverra une notification s'il y a une alarme provenant du canal de la caméra. |
| Associer la<br>caméra    | Veuillez consulter la caméra liée ici.                                                                              |

## 2. Paramètres de l'appareil

Vous pouvez gérer le NVR ici selon vos besoins.

| < Setting                                                                     | s                                                |
|-------------------------------------------------------------------------------|--------------------------------------------------|
| 4                                                                             |                                                  |
| X5S(BC1952                                                                    | 979) >                                           |
|                                                                               |                                                  |
| Time Zone                                                                     | UTC+08:00 >                                      |
| Date Format                                                                   | MM-DD-YYYY >                                     |
| Storage Status                                                                | >                                                |
|                                                                               |                                                  |
| Device Version                                                                | V3.5.0 build 240125<br>No new version available. |
| Image Encryption                                                              |                                                  |
| Change Encryption Password                                                    | >                                                |
|                                                                               |                                                  |
| Offline Notification                                                          |                                                  |
| User Guide                                                                    | >                                                |
| About                                                                         | >                                                |
| Delete Device                                                                 |                                                  |
| For privacy protection, please r<br>storage media(if any) when tra<br>others. |                                                  |

| Paramètre                  | Définition                                                                                                    |
|----------------------------|----------------------------------------------------------------------------------------------------|
| Fuseau horaire             | Appuyez pour choisir le fuseau horaire pour le NVR.                                                                                                    |
| Format de date             | Appuyez pour choisir le format de date.                                                                                                    |
| État du stockage           | Appuyez pour voir l'état du stockage.                                                                                                    |
| Version de<br>l'appareil   | Veuillez afficher la version logicielle du NVR.                                                                                                    |
| Chiffrement<br>d'image     | Lorsqu'il est activé, vous devez entrer le mot de passe avant de<br>regarder la vidéo.<br>Vous pouvez changer le mot de passe en appuyant sur Changer le<br>mot de passe de chiffrement.                                         |
| Notification hors<br>ligne | Lorsqu'il est activé, le système vous enverra une notification si le<br>NVR est hors ligne.                                                                                                    |
| Manuel de<br>l'utilisateur | Appuyez pour voir le guide de l'utilisateur du NVR.                                                                                                    |
| Supprimer<br>l'appareil    | Appuyez pour supprimer le NVR de l'application EZVIZ                                                                                                    |
| À propos de                | Appuyez pour choisir l'espace (éventuellement présenté sur la page<br>des appareils en tant que titre de groupe) pour placer le NVR et voir<br>la catégorie de produit, le modèle de l'appareil et le numéro de série<br>du NVR. |

### Initiatives sur l'utilisation des Produits vidéo

Nous vous remercions d'avoir acheté les produits EZVIZ.

La technologie est présente dans tous les aspects de notre vie. Considérée comme une entreprise de haute technologie, nous sommes de plus en plus conscients du rôle que joue la technologie dans l'amélioration des performances de l'entreprise et de la qualité de vie, mais en même temps, des éventuels dangers de son utilisation inappropriée. À titre d'exemple, les produits vidéo sont capables d'enregistrer des images réelles, complètes et claires. Cela permet d'ajouter une valeur élevée après coup et de préserver des faits en temps réel. Toutefois, il pourrait en découler une violation des droits et intérêts légitimes des tiers en cas de diffusion, d'utilisation ou de traitement inappropriés des données vidéo. En s'inspirant de la philosophie « La technologie pour le bien commun », EZVIZ demande à chaque utilisateur final de la technologie vidéo et des produits vidéo de respecter toutes les lois et réglementations applicables, ainsi que les usages éthiques, ceci dans le but de créer ensemble une meilleure communauté.

Veuillez lire attentivement les initiatives suivantes :

1. Chaque personne peut raisonnablement s'attendre au respect de sa vie privée, et l'installation des produits vidéo ne doit pas entrer en contradiction avec cette attente raisonnable. Par conséquent, un Avis d'avertissement sera établi de manière raisonnable et efficace et précisera la zone de surveillance, lors de l'installation des produits vidéo dans les espaces publics. Concernant les espaces non accessibles au public, les droits et intérêts des tiers doivent être évalués pendant l'installation des produits vidéo, y compris, mais sans s'y limiter, l'installation des produits vidéo uniquement après l'obtention du consentement des parties prenantes, et la non-installation des produits vidéo très discrets.

2. L'objectif des produits vidéo est d'enregistrer les activités réelles dans des conditions de temps et d'espace strictement définies. Par conséquent, chaque utilisateur devra d'abord raisonnablement définir ses propres droits dans ce cadre spécifique, afin d'éviter de porter atteinte aux portraits, à la vie privée ou aux autres droits légitimes des tiers.

3. Au cours de l'utilisation des produits vidéo, les données d'images vidéo dérivées des scènes réelles continueront d'être générées, y compris un volume important de données biologiques (telles que les images du visage), et les données pourraient ensuite être appliquées ou retraitées. Les produits vidéo eux-mêmes ne peuvent pas distinguer le bon du mauvais concernant la façon d'utiliser les données de sur le seul fondement des images capturées par les produits vidéo. Le résultat de l'utilisation des données dépend de la méthode et de l'objectif d'utilisation par les Responsables du traitement des données. Par conséquent, les Responsables du traitement des données doivent non seulement se conformer à toutes les lois et réglementations applicables et aux autres exigences normatives, mais également respecter les normes internationales, la morale sociale, les bonnes mœurs, les pratiques communes et d'autres exigences non obligatoires, et respecter la vie privée, le portrait et les autres droits et intérêts des individus.

4. Il faut toujours tenir compte des droits, valeurs et autres exigences des différentes parties prenantes lors du traitement des données vidéo qui sont générées en permanence par les produits vidéo. À cet égard, la sécurité des produits et la sécurité des données constituent des facteurs déterminants. Par conséquent, chaque utilisateur final et chaque Responsable du traitement des données prend toutes les mesures nécessaires et raisonnables afin de garantir la sécurité des données et d'éviter les fuites de données, toute divulgation inappropriée et leur utilisation injustifiée, y compris, mais sans s'y limiter, la configuration du contrôle d'accès, le choix d'un environnement réseau adapté (Internet ou Intranet) dans lequel les produits vidéo sont connectés, l'établissement et l'optimisation constante de la sécurité du réseau.

5. Les produits vidéo ont largement contribué à l'amélioration de la sécurité sociale dans le monde, et nous pensons que ces produits joueront également un rôle majeur dans plusieurs aspects de la vie sociale. Toute utilisation abusive des produits vidéo en violation des droits de l'homme ou entraînant des activités criminelles est contraire à l'esprit de départ des innovations technologiques et du développement de produits. Par conséquent, chaque utilisateur doit mettre en place un mécanisme d'évaluation et de suivi de son application de produit afin de s'assurer que chaque produit est utilisé correctement et dans des conditions raisonnables, et de bonne foi.